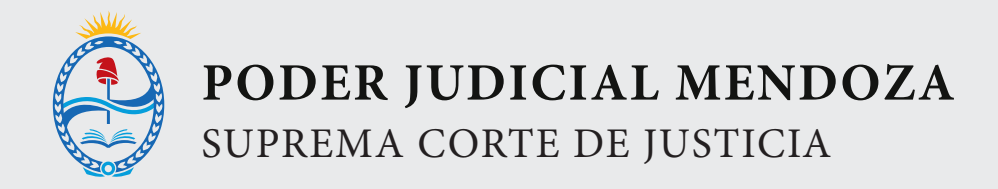

# SECUENCIA PARA REALIZAR EL PRIMER PAGO POR INTERNET HOME BANKING

Accediendo al Home Banking de un Banco o entidad financiera adherida a Red Link.

Se ingresa el Usuario y Clave Personal.

Debe seleccionarse la opción Pagos del menú principal.

Elegir la función Pagar del sub menú.

Debe seleccionarse el rubro donde se encuentra el impuesto o servicios que desea pagar

# <text>

# COBRANZAS PARA EMPRESAS Y COMERCIOS

| 🏫 Pagos Pagar                   | Opciones Personales                                                                   |
|---------------------------------|---------------------------------------------------------------------------------------|
| Posición Consolidada<br>Cuentas | Pagar un Servicio o Impuesto                                                          |
| Tarjetas de Crédito             |                                                                                       |
| Compras                         | 1 Servicio/Impuesto 🔺 Importe 🤍 Caja de Ahorro 🔍 🔁 Quitar                             |
| Transferencias                  |                                                                                       |
| DEBIN- Débito Inmediato         | Hacer pago por primera vez Seleccionar de la agenda de pagos                          |
| Pagos                           | 1 Busque el Ente a abonar                                                             |
| Agenda de Pagos                 | Por Ente:                                                                             |
| > Pagar                         | 4- BUSCA EL RUBRO DONDE ESTA                                                          |
| Servicios Adheridos             | Por Rubro y Ente:                                                                     |
| Pagos Realizados                | Cobranzas para Empresas y Comercios 👻                                                 |
| ARCA                            | Ente V                                                                                |
| Inversiones                     | 2 Ingrese Código de Pagos                                                             |
| Documentos Digitales            | Ente:                                                                                 |
| Préstamos                       | Código Electrónico para Pagar o Número de Tarjeta de Crédito para el Pago del Resumen |
| Beneficios Nación               |                                                                                       |
| Servicio ARCA                   | 🗐 Ver Modelo de Factura                                                               |
| Comparación de comisiones       | Pertenece a:<br>dato no obligatorio                                                   |
|                                 | Aceptar Cancelar                                                                      |
|                                 | Confirmar y realizar pago/s > Total a abonar: \$0.00                                  |

O seleccionar un impuesto o servicio adherido previamente (a través de cualquier canal).

Elegir el impuesto o servicio que desea pagar.

| Financ. H                                                                                                    | onorarios Peritos Fuero Laboral - Mza                                                                                                    |
|----------------------------------------------------------------------------------------------------|----------------------------------------------------------------------------------------------------|
| Banco N                                                                                                    | Faecys<br>Fatica-Online<br>Fideicomiso Cruz de Piedra<br>Fideicomiso Estrella del Sur<br>Deciones Personal<br>5- LUEGO BUSCA ENTRE LOS ENTES HABILITADOS                                                                                                    |
| Posición Consolidada         Cuentas         Tarjetas de Crédito         Compras         Transferencias         DEBIN- Débito Inmediato         Pagos         Agenda de Pagos         > Pagar         Servicios Adheridos         Pagos Realizados         ARCA | Financ. Honorarios Peritos Fuero Laboral-Mza         Fogaba Sapem         Fondo Turismo Estudiantil - Cuota Cero         Fondo Turismo Estudiantil - Cuota Cero         Fortaleza Travel         Frigorifico Sr         FRUTARGEN         Fundacion General Guido Para la Aftosa         Gran DT         GSA         Habitat Ecologico         Hendel Hogar         I.N.V.         I.N.V.         I.N.V Corresponsabilidad Gremial         IGJ - Pago Tasa Anual         Ingenieria en Seguridad Vehicular y Ambiental         Ente                                                                                                    |
| Inversiones<br>Documentos Digitales<br>Préstamos<br>Beneficios Nación<br>Servicio ARCA<br>Comparación de comisiones                                                                                                    | 2 Ingrese Codigo de Pagos Ente: Código Electrónico para Pagar o Número de Tarjeta de Crédito para el Pago del Resumen Código Electrónico para Pagar o Número de Tarjeta de Crédito para el Pago del Resumen Código Electrónico para Pagar o Número de Tarjeta de Crédito para el Pago del Resumen Código Electrónico para Pagar o Número de Tarjeta de Crédito para el Pago del Resumen Código Electrónico para Pagar o Número de Tarjeta de Crédito para el Pago del Resumen Código Electrónico para Pagar o Número de Tarjeta de Crédito para el Pago del Resumen Código Electrónico para Pagar o Número de Tarjeta de Crédito para el Pago del Resumen Código Electrónico para Pagar o Número de Tarjeta de Crédito para el Pago del Resumen Código Electrónico para Pagar o Número de Tarjeta de Crédito para el Pago del Resumen Código Electrónico para Pagar o Número de Tarjeta de Crédito para el Pago del Resumen Código Electrónico para Pagar o Número de Tarjeta de Crédito para el Pago Código Electrónico para Pagar Código Electrónico para Pagar Código Electrónico para Pagar o Número de Tarjeta de Crédito para el Pago Código Electrónico para Pagar Código Electrónico para Pagar Código Electrón |

Posteriormente debe ingresarse el Código Electrónico para Pagar que figura en la factura (o el dato que le requiera el sistema según el pago que desea efectuar)

### CUIT/CUIL (11 POSICIONES)

Al ingresar el código de pago el usuario verá en pantalla el vto. y monto a abonar (no puede modificar este importe).

ACEPTAR

## CONFIRMAR Y REALIZAR PAGO

El sistema le requerirá el TOKEN antes de confirmar.

Por último, el sistema muestra el comprobante de la operación pudiéndose imprimir.

| Banco Na                  | ación                                                                      | Bienvenido<br>Última entrada 14/03/202 |
|---------------------------|----------------------------------------------------------------------------|----------------------------------------|
| 🏠 Pagos Pagar             |                                                                            | Opciones Personales                    |
|                           | 7- AL INGRESAR EL CODIGO DE PAGO EL USUARIO VERA EN                        |                                        |
| Posición Consolidada      | PANIALLA EL MONIO A PAGAR.                                                 | Saldos                                 |
| Cuentas                   | Pagar un servicio o impuesto                                               | Guidos                                 |
| Tarjetas de Crédito       |                                                                            | Cómo pag                               |
| Compras                   | 1 Financ. Honorarios A Importe Caja de Ahorro Quitar                       |                                        |
| Transferencias            | Mza                                                                        |                                        |
| DEBIN- Débito Inmediato   | Hacer pago por primera vez         Seleccionar de la agenda de pagos       |                                        |
| Pagos                     | 1 Busque el Ente a abonar                                                  |                                        |
| Agenda de Pagos           |                                                                            |                                        |
| > Pagar                   |                                                                            |                                        |
| Servicios Adheridos       | Por Rubro y Ente:                                                          |                                        |
| Pagos Realizados          | Cobranzas para Empresas y Comercios 🐱                                      |                                        |
| ARCA                      | Financ. Honorarios Peritos Fuero Laboral-Mza                               |                                        |
| Inversiones               | 2 Ingrese Código de Pagos                                                  |                                        |
| Documentos Digitales      | –<br>Ente: Financ. Honorarios Peritos Fuero Laboral-Mza                    |                                        |
| Préstamos                 |                                                                            |                                        |
| Beneficios Nación         | 6 - PARA REALIZAR EL PAGO EL USUARIO DEBE INGRESAR EL                      |                                        |
| Servicio ARCA             | CODIGO DE PAGO DE 11 POSICIONES (CUIT/CUIL)                                |                                        |
| Comparación de comisiones |                                                                            |                                        |
|                           | Pertenece a:<br>dato no obligatorio 8                                      |                                        |
|                           | 9- PARA CONFIRMAR EL PAGO EL SISTEMA<br>LE SOLICITARA EL INGRESO DEL TOKEN |                                        |
|                           | Confirmar y realizar pago/s > Total a abonar: \$0.00 	 Agregar pago        |                                        |